# PRINTEN (PC) ZONDER LIDMAATSCHAP

| Kosten per print | Zwart/Wit | Kleur  |
|------------------|-----------|--------|
| A4               | € 0,10    | € 0,50 |
| A3               | € 0,20    | € 1,00 |

## **1 KOOP EEN TEGOEDBON**

- Ga naar een PinStation en kies Tegoedbon kopen
- Neem je Tegoedbon
- Kies Betalen/Tegoed opwaarderen
- Scan nu de barcode op je tegoedbon door de barcode onder de rode leeslamp te houden.
- Toets een bedrag in
- Betaal via de pinautomaat

#### 2 INLOGGEN OP DE PC

- Klik rechts boven op de knop **Ga naar inlogscherm**
- Log in met het nummer op je Voucher (EA.....)

## **3 PRINTOPDRACHT VERSTUREN**

- Selecteer de juiste printer
- Kleuren print Endhoven Kleur.....
- Zwart/Wit print **Eindhoven Zwart**....
- Klik op Accepteren en OK
- Afsluiten, klik op Uitloggen

Je printopdracht is nu succesvol naar de printer verzonden!

## **4 PRINT AFDRUKKEN**

- Ga naar de printer en scan de Tegoedbon barcode op het bedieningspaneel náást de printer
- Daar klik je op het blauwe vak Afdrukken
- In het volgende scherm klik je op het groene vak Afdrukken

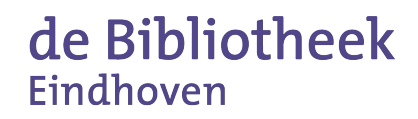

Vergeet niet uit te loggen (2X)